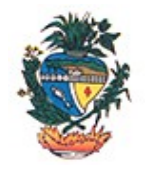

## Estado de Goiás Secretaria de Estado de Gestão e Planejamento Superintendência da Escola de Governo

Servidor Estadual,

Eventos de capacitação geram listas de espera que são consultadas quando ocorrem desistências antes da realização dos eventos. Por isso, é tão importante manter atualizados telefones e e-mail. Esta é a forma mais rápida para a Escola de Governo entrar em contato com você. Acesse o Portal do Aluno e atualize seus dados.

Passo a passo para Atualizar Cadastro no Portal do Aluno

1) Acesse o Portal do Aluno pelo endereço:

http://www.administracao.go.gov.br/portalaluno/control.php?cmd=CAcesso

O acesso é feito digitando o nº do CPF e a senha utilizada para a consulta ao contracheque.

|    | GOIÁS Porteo                             | rtal do Aluno                                                                                                    |
|----|------------------------------------------|----------------------------------------------------------------------------------------------------|
|    | CONTROLE DI                              | E ACESSO                                                                                                    |
|    | Informações de login<br>CPF :<br>Senha : | <b>BEM-VINDO AO PORTAL DO ALUNO</b><br>Este é seu espaço!<br>Aqui você encontra o seu histórico junto à<br>Superintendência da Escola de Governo.<br>Isso inclui os cursos e eventos dos quais<br>você já participou e nos quais você está<br>inscrito. No Portal do Aluno também é<br>possível verificar sua situação junto à |
| 13 | Efetuar Login Limpar                     | (checagem de bloqueio de matrícula e o<br>motivo) e imprimir o formulário de<br>pré-inscrição nos cursos.                                                                                                    |

Informações (62) 3201-9267 / 3201-9262 / 3201-9266 - Fax 3201-9267 escoladegoverno@segplan.go.gov.br

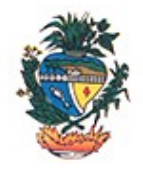

## Estado de Goiás Secretaria de Estado de Gestão e Planejamento Superintendência da Escola de Governo

2) Clique em Atualizar Cadastro (menu localizado à esquerda da tela). Nem todas as informações pessoais e funcionais poderão ser atualizadas por você. Assim, algumas correções, se necessárias, deverão ser solicitadas ao RH de seu Órgão. Atualize apenas estas informações: telefone, celular, e-mail e telefone funcional. Clique em Confirmar (botão localizado ao final da tela)

| Cursos Realizados     | Nome :<br>Nascimento :               |                                                      | Sexo:                                |      | 2 |
|-----------------------|--------------------------------------|------------------------------------------------------|--------------------------------------|------|---|
| Pré-Inscrição On-line | Identidade :<br>CPF :<br>Endereço :  | Órgao Exp :<br>Nacionalidade :                       | U                                    | F :  |   |
| Atualizar Cadastro    | Bairro :<br>Cidade :                 | CEP<br>UF:                                           | :                                    | ×    |   |
| Sair                  | Telefone :<br>Celular :              |                                                      |                                      |      | 6 |
|                       | _ Informações Funci<br>Órgão :       | onais                                                | 1                                    |      |   |
|                       | Cargo :<br>Função :                  |                                                      |                                      |      |   |
|                       | Grau Instrução :<br>Tel. funcional : |                                                      | <b>M</b>                             |      |   |
|                       |                                      | Confirmar                                            |                                      |      |   |
|                       | Informações (62) 3201-<br>escola     | •9267 / 3201-9262 / 3201-<br>degoverno@segplan.go.go | 9266 - Fax 3201<br><mark>v.br</mark> | 9267 |   |

**3)** Depois de confirmar, verifique se ocorreu a atualização. Caso positivo, clique em **Concluir.** Se desejar fazer nova alteração, clique em **Cancelar** (botão localizado ao final da tela). E repita os passos 2 e 3.

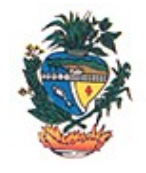

## Estado de Goiás Secretaria de Estado de Gestão e Planejamento Superintendência da Escola de Governo

| and the second        | Nome :                    | 10 - 10 - 10 - 10        |                     | ^    |
|-----------------------|---------------------------|--------------------------|---------------------|------|
| Cursos Realizados     | Nascimento :              |                          | Sexo :              |      |
|                       | Identidade :              | Órgao Exp :              | UF:                 |      |
| Pré-Inscrição On-line | CPF:                      | Nacionalidade :          |                     |      |
| r re mserição on me   | Endereço :                |                          |                     |      |
|                       | Bairro :                  |                          | CEP :               |      |
| Atualizar Cadastro    | Cidade :                  |                          | UF:                 |      |
|                       | Telefone :                |                          |                     |      |
| Sair                  | Celular :                 |                          |                     |      |
|                       | E-Mail :                  |                          |                     |      |
|                       | Órgão :<br>Departamento : |                          |                     |      |
|                       | Departamento :            |                          |                     |      |
|                       | Cargo :                   |                          |                     |      |
|                       | Função :                  |                          |                     |      |
|                       | Grau Instrução :          |                          |                     |      |
|                       | Tel. funcional :          |                          |                     |      |
|                       |                           |                          |                     |      |
|                       |                           |                          |                     |      |
|                       |                           | Loncluir                 | ar                  |      |
|                       | Informações (62) 3201-9   | 267 / 3201-9262 / 3201-9 | 266 - Fax 3201-9267 |      |
|                       | escolad                   | egoverno@segplan.go.gov  | .br                 | 14.0 |

**4)** Depois de concluir, aparecerá a informação: *Operação realizada com sucesso*. Clique **OK** e depois clique **Sair** (menu localizado à esquerda da tela).